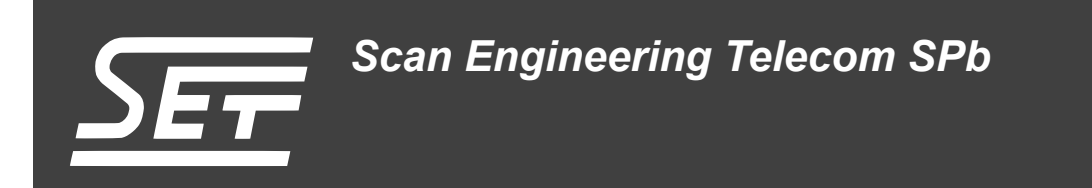

# SAMC-403. Сборка и запуск системы Linux-с6х

Руководство пользователя

Версия 1.1

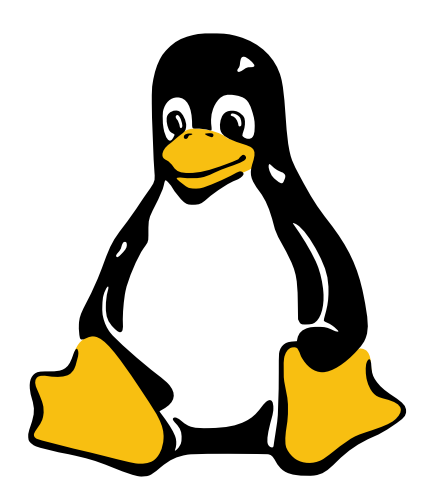

Код документа: UG-SAMC-403-LC6X Дата сборки: 27 мая 2015 г. Листов в документе: 32

© 2015, ООО «Скан Инжиниринг Телеком - СПб» http://www.setdsp.ru

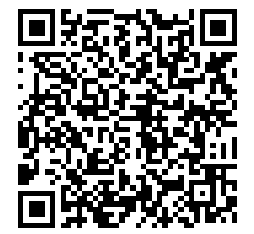

# История ревизий

| Ревизия | Дата | Изменения                                         |
|---------|------|---------------------------------------------------|
| 1.1     | —    | Подправлена вёрстка разделов. Исправлены опечатки |
| 1.0     | —    | Начальная версия                                  |

## Содержание

| Список рисунков                                   |                                                                                                    |                        |  |
|---------------------------------------------------|----------------------------------------------------------------------------------------------------|------------------------|--|
| Сг                                                | Список таблиц                                                                                                    |                        |  |
| Сг                                                | писок листингов                                                                                                    | 4                      |  |
| Сг                                                | писок процедур                                                                                                    | 4                      |  |
| Пе                                                | еречень сокращений и условных обозначений                                                                                                    | 5                      |  |
| 1                                                 | Общие сведения                                                                                                    | 6                      |  |
| 2                                                 | Сборка Linux-c6x<br>2.1 Настройка системы<br>2.2 Получение исходных кодов Linux-c6x<br>2.3 Установка зависимостей и конфигурация<br>2.4 Сборка            | 7<br>7<br>7<br>7<br>11 |  |
| 3                                                 | Создание образов Linux-c6x                                                                                                    | 13                     |  |
| 4                                                 | Запись образов Linux-c6х на модуль<br>4.1 Запись загрузчика IBL в EEPROM<br>4.2 Запись образов в NAND-флеш память<br>4.3 Запись образов в NOR-флеш память | 14<br>14<br>16<br>18   |  |
| 5                                                 | Загрузка Linux-c6x<br>5.1 Настройка фиксированного IP-адреса                                                                                              | 19<br>21               |  |
| 6                                                 | Подключение к Linux-c6x<br>6.1 Подключение по последовательному порту<br>6.2 Подключение по TELNET протоколу                                              | 22<br>22<br>26         |  |
| 7                                                 | <b>Передача файлов в Linux-c6x</b><br>7.1 Передача файлов через TFTP<br>7.2 Передача файлов через FTP                                                     | 28<br>28<br>28         |  |
| Пβ                                                | Приложение А: Аппаратная конфигурация модуля SAMC-403                                                                                                    |                        |  |
| Приложение Б: Листинг файла конфигурации «setenv» |                                                                                                    |                        |  |
| Список литературы                                 |                                                                                                    |                        |  |

## Список рисунков

| 2-1 | Редактирование файла «setenv». Параметр AUTO_INSTALL                       | 9  |
|-----|----------------------------------------------------------------------------|----|
| 2-2 | Редактирование файла «setenv». Параметр ROOTFS                             | 9  |
| 2-3 | Редактирование файла «setenv». Параметры BUILD_BOOTLOADERS и BUILD_SYSLINK | 10 |
| 2-4 | Файл «setenv», параметр BOOTBLOBS                                          | 12 |
| 6-1 | Программа minicom                                                          | 22 |
| 6-2 | Программа minicom, настройки последовательного порта                       | 23 |
| 6-3 | Программа minicom, настройки модема                                        | 23 |
| 6-4 | Программа minicom, подключение                                             | 24 |
| 6-5 | Программа PuTTY, настройки последовательного порта                         | 24 |
| 6-6 | Программа PuTTY, настройка кодировки                                       | 25 |
| 6-7 | Программа PuTTY, управление соединениями (Serial)                          | 25 |
| 6-8 | TELNET-сессия в Windows системе                                            | 26 |
| 6-9 | Программа PuTTY, управление соединениями (TELNET)                          | 27 |
| 7-1 | FTP-сессия в Windows системе                                               | 28 |

## Список таблиц

| 7  |
|----|
| 7  |
| 11 |
| 29 |
| 29 |
| 29 |
|    |

## Список листингов

| 5-1 | Вывод в UART загрузки системы Linux-c6x с NAND-флеш памяти | 19 |
|-----|------------------------------------------------------------|----|
| Б-1 | Листинг файла конфигурации «setenv»                        | 30 |

# Список процедур

| 4-1 | Обновление GEL файла конфигурации CCS                  | 14 |
|-----|--------------------------------------------------------|----|
| 4-2 | Запись загрузчика на модуль SAMC-403 в Linux системе   | 14 |
| 4-3 | Запись загрузчика на модуль SAMC-403 в Windows системе | 15 |
| 4-4 | Запись образа системы в NAND-флеш память               | 18 |

# Перечень сокращений и условных обозначений

| CCS              | Code Composer Studio                                | 7, 14, 15, 18        |
|------------------|-----------------------------------------------------|----------------------|
| CGT              | Code Generation Tools                               | 7                    |
| DHCP             | Dynamic Host Configuration Protocol                 | 21, 22, 26           |
| EEPROM           | Electrically Erasable Programmable Read-Only Memory | 14–16                |
| FTP              | File Transfer Protocol                              | 28                   |
| GEL              | General Extension Language                          | 14                   |
| l <sup>2</sup> C | Inter-Integrated Circuit                            | 14, 15               |
| IBL              | Intermediate Boot Loader                            | 8, 11, 14–16, 18, 29 |
| IPC              | Inter Process Communication                         | 8                    |
| IP               | Internet Protocol                                   | 21, 22, 26, 28       |
| JTAG             | Joint Test Action Group                             | 7, 29                |
| NAND             | Not AND                                             | 7, 14, 16–19, 29     |
| NOR              | Not OR                                              | 18                   |
| RFC              | Request For Comments                                | 28                   |
| SPI              | Serial Peripheral Interface                         | 18                   |
| TELNET           | TErminal NETwork                                    | 26, 27               |
| TFTP             | Trivial File Transfer Protocol                      | 14, 19, 28, 29       |
| ті               | Texas Instruments                                   | 7                    |
| UART             | Universal Asynchronous Receiver-Transmitter         | 19                   |
| USB              | Universal Serial Bus                                | 14, 15, 18           |
| YACC             | Yet Another Compiler Compliler                      | 7                    |
| ос               | Операционная Система                                | 6                    |

# 1 Общие сведения

В данном документе рассмотрен процесс сборки системы Linux-c6x из исходных кодов и запуск её на модуле SAMC-403. Все, что описано в данном документе, было выполнено и проверено на 32-х разрядной <u>OC</u> Ubuntu 10.04.

Использование других 32-х разрядных Linux операционных систем для сборки системы Linux-c6х возможно, но процесс сборки может отличаться от описанного в данном документе. Поэтому, для сборки, рекомендуется использовать 32-х разрядную <u>OC</u> Ubuntu 10.04.

Возможность использования 64-х разрядных Linux OC для сборки системы Linux-c6х на данный момент не проверялась. Сборка Linux-c6х под OC Windows не возможна.

# 2 Сборка Linux-c6x

### 2.1 Настройка системы

Перед выполнением сборки Linux-c6х необходимо установить требуемые для сборки пакеты. Для установки необходимых пакетов, выполните следующую команду:

```
sudo apt-get install git-core build-essential bison flex
```

Краткое назначение устанавливаемых пакетов приведено в таблице 2-1.

Таблица 2-1: Назначение устанавливаемых пакетов

| Пакет           | Назначение                                                                                                    |  |  |
|-----------------|----------------------------------------------------------------------------------------------------|--|--|
| git-core        | Система управления версиями Git.                                                                                     |  |  |
| build-essential | Сборный пакет, включающих в себя пакеты необходимые для сборки ядра Linux (компилятор, библиотеки, сборщик и т. п.). |  |  |
| bison           | Генератор парсеров совместимый с YACC (Yet Another Compiler Compliler).                                              |  |  |
| flex            | Быстрый генератор лексических анализаторов.                                                                          |  |  |

## 2.2 Получение исходных кодов Linux-c6x

Загрузка исходных кодов Linux-c6x выполняется специальным скриптом bootstrap. Для загрузки скрипта bootstrap в папку «~/my-linux-c6x» (в эту же папку будут загружены исходные коды Linux-c6x) выполните в терминале следующие команды:

```
mkdir ~/my-linux-c6x
cd ~/my-linux-c6x
wget http://linux-c6x.org/bootstrap
```

Для запуска скрипта, необходимо установить ему атрибут запускаемого файла:

```
chmod +x bootstrap
```

Для запуска скрипта bootstrap выполните команду:

./bootstrap

После запуска скрипта bootstrap, будет запущен процесс клонирования git-репозитория исходных кодов Linux-c6x. Данный процесс может занять от нескольких минут до нескольких часов, в зависимости от скорости соединения с сетью интернет.

#### Примечание

Для успешного выполнения указанных команд необходимо подключение к сети интернет.

### 2.3 Установка зависимостей и конфигурация

Для сборки системы Linux-с6х необходимо установить зависимости указанные в таблице 2-2.

Таблица 2-2: Зависимости для сборки Linux-c6x

| Зависимость                            | Необходимо для                                                              |  |  |
|----------------------------------------|-----------------------------------------------------------------------------|--|--|
| CCS (Code Composer Studio) 5.0.3.00028 | JTAG отладка, JTAG запись загрузчика, JTAG запись образа в NAND-флеш память |  |  |
| TI CGT (Code Generation Tools) 7.2.2   | Сборка SysLink, rio-utils, bootloader                                       |  |  |
|                                        |                                                                             |  |  |

Продолжение таблицы на следующей странице

Продолжение таблицы 2-2

| Зависимость                                  | Необходимо для                   |  |  |
|----------------------------------------------|----------------------------------|--|--|
| SYS/BIOS 6.32.01.38                          | Сборка SysLink, примеры SYS/BIOS |  |  |
| IPC (Inter Process Communication) 1.23.01.26 | Сборка SysLink                   |  |  |
| XDC Tools 3.22.01.21                         | Сборка SysLink                   |  |  |

Дистрибутивы указанных зависимостей имеются на сопроводительном диске к модулю SAMC-403 в папке «linux-c6x/deps». Для их установки, необходимо переписать файлы дистрибутивов в папку «~/my-linuxc6x/download». Для этого, выполните следующие команду:

cp /mnt/cdrom/linux-c6x/deps/\* ~/my-linux-c6x/download

В данном случае, предполагается, что сопроводительный диск к модулю SAMC-403 смонтирован в папку «/mnt/cdrom».

Перейдите в папку «linux-c6x-project», выполнив команду:

cd linux-c6x-project

Выполните скрипт конфигурации:

./prj config

В терминал будет выведено сообщение:

```
scripts/setup
```

```
Edit setenv for your configuration and rerun setup
```

В сообщении сказано, что для конфигурации, необходимо изменить файл «setenv» и перезапустить скрипт конфигурации.

Для редактирования файла «setenv» можно воспользоваться текстовым редактором nano. Запуск редактора nano для редактирования файла «setenv» выполняется следующей командой:

nano setenv

Примечание

В приложении Б приведен полный листинг файла «setenv» с комментариями, переведенными на русский язык. В комментариях листинга описано назначение каждого параметра для управления сборкой проекта Linux-c6x.

В файл «setenv» необходимо внести следующие изменения:

- 1) Добавить параметр AUTO\_INSTALL со значением «yes» (см. рисунок 2-1). Параметр AUTO\_INSTALL отвечает за автоматическую установку необходимых зависимостей при конфигурации.
- 2) Изменить значение параметра ROOTFS на «min-root mcsdk-demo-root full-root» (см. рисунок 2-2).
- 3) Изменить значение параметра BUILD\_BOOTLOADERS на «yes» (см. рисунок 2-3). Параметр BUILD\_BOOTLOADERS указывает на необходимость сборки загрузчика IBL (Intermediate Boot Loader).
- Если требуется сборка библиотеки SysLink, изменить значение параметра BUILD\_SYSLINK на «yes» (см. рисунок 2-3).

После выполнения изменений в файле «setenv», запустите скрипт конфигурации повторно:

./prj config

Скрипт автоматически выполнит установку всех необходимых зависимостей из папки «~/my-linuxc6x/download». Зависимости, дистрибутивов которых нет в папке «~/my-linux-c6x/download», будут загружены из сети интернет и установлены.

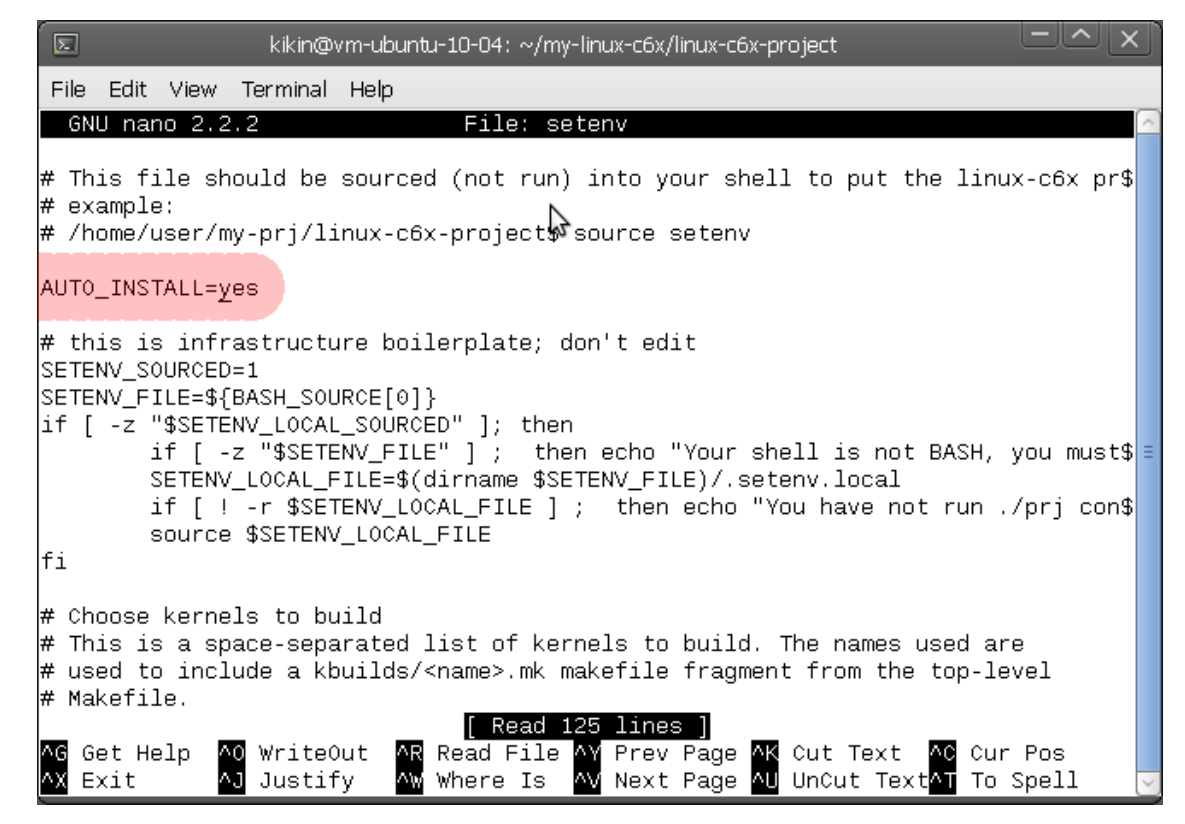

Рисунок 2-1: Редактирование файла «setenv». Параметр AUTO\_INSTALL

| R                                                                                                    | kikin@vm-ubuntu-10-04: ~/my-linux-c6x/linux-c6x-project                                                                                                    |
|----------------------------------------------------------------------------------------------------|----------------------------------------------------------------------------------------------------|
| File Edit View Te                                                                                                    | erminal Help                                                                                                    |
| GNU nano 2.2.2                                                                                                    | File: setenv                                                                                                    |
| export CGT_LINUX                                                                                                    | _VERSION=none                                                                                                    |
| # set to yes to<br>#export BUILD_TE                                                                                                 | install extra kernel modules and scripts used for testing<br>STS=yes                                                                                                    |
| <pre># Choices for R0 # min-root # full-root # ltp-root # mcsdk-demo-roo export R00TFS="m</pre>                                     | OTFS, one or more of<br>- minimum file system<br>- min-root + additional packages such as nbench, polar ssl, \$<br>- min-root + ltp test executables<br>t - min-root + mcsdk web control panel demo<br>in-root mcsdk-demo-root full-root" |
| # Choices for bo<br># can list zero,<br># see bootblob-t<br># can also be "a<br># you need to en<br># this does<br>export B00TBL0BS | otblobs to create<br>one, or more<br>emplates/* for a list of choices<br>ll" to build all combinations for the kernels in/product/<br>sure that kernels and rootfs'es needed are specified above,<br>not do dependencies<br>="all"        |
| ∧G Get Help ∧O<br>∧X Exit ∧J                                                                                                    | WriteOut 🗛 Read File 🐴 Prev Page 🗚 Cut Text 🗚 Cur Pos<br>Justify 🐴 Where Is 🐴 Next Page 십 UnCut Text T To Spell 🕞                                                                                                    |

Рисунок 2-2: Редактирование файла «setenv». Параметр ROOTFS

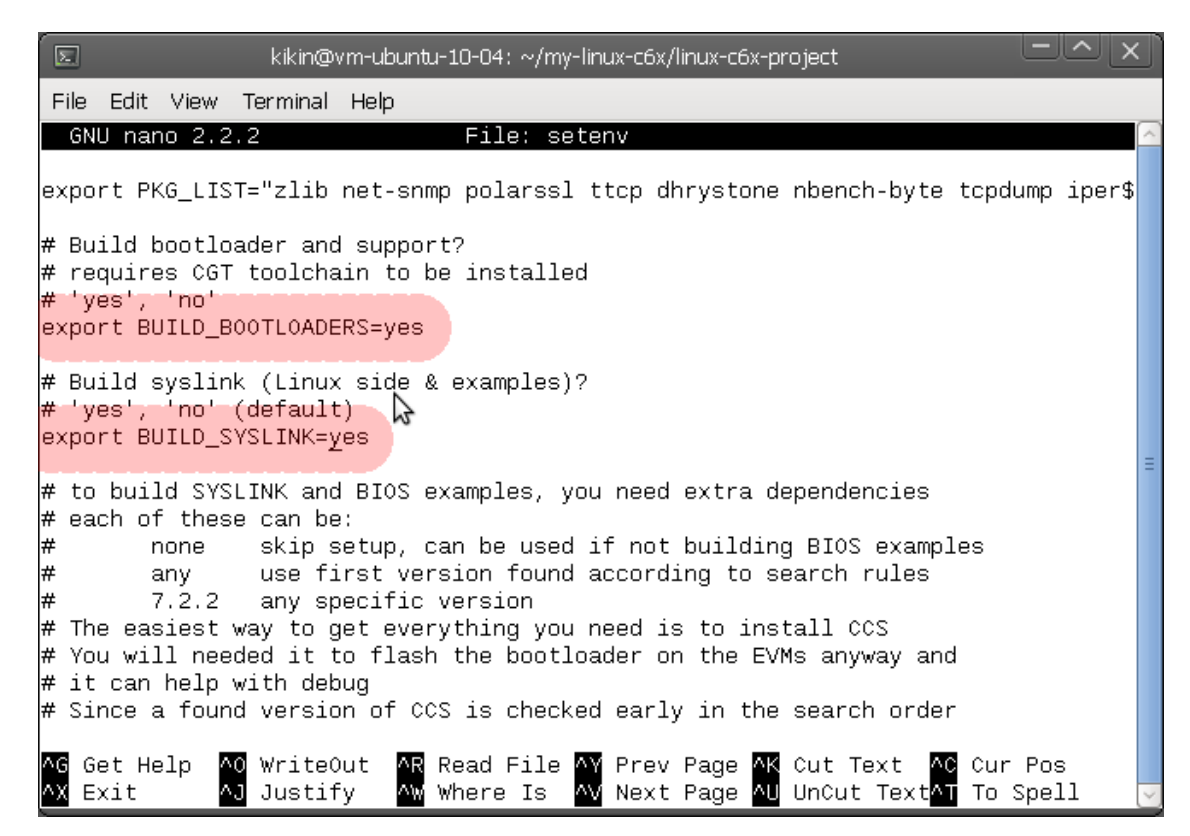

Рисунок 2-3: Редактирование файла «setenv». Параметры BUILD\_BOOTLOADERS и BUILD\_SYSLINK

В случае успешной конфигурации и наличия всех зависимостей, в терминал будет выведено сообщение:

setup is complete

## 2.4 Сборка

Для запуска процесса сборки системы Linux-с6х выполните в терминале команду:

```
./prj build
```

После успешной сборки Linux-c6x, сгенерированные файлы образов будут помещены в папку «~/my-linuxc6x/product»:

```
user@ubuntu:~/my-linux-c6x/linux-c6x-project$ cd ~/my-linux-c6x/product
user@ubuntu:~/my-linux-c6x/product$ ls -o
total 130688
-rwxr-xr-x 1 user 11018 2012-10-08 14:38 bootblob
drwxr-xr-x 4 user 4096 2012-10-08 14:38 bootblob-templates
-rw-r--r-- 1 user 10485760 2012-10-10 14:31 evmc6678-initramfs-demo.el-hf-dev-user-20121009.bin
-rw-r--r-- 1 user 4547559 2012-10-10 14:31 evmc6678-initramfs-demo.el-hf-dev-user-20121009.cpio.gz
-rw-r--r-- 1 user 7340032 2012-10-10 14:31 evmc6678-initramfs-min.el-hf-dev-user-20121009.bin
-rw-r--r-- 1 user 2079306 2012-10-10 14:31 evmc6678-initramfs-min.el-hf-dev-user-20121009.cpio.gz
-rwxr-xr-x 1 user 4624896 2012-10-10 14:31 evmc6678-jffs2.el-hf-dev-user-20121009.bin
-rw-r--r-- 1 user 43805988 2012-10-10 14:31 evmc6678-jffs2.el-hf-dev-user-20121009.jffs2
-rwxr-xr-x 1 user 4624896 2012-10-10 14:31 evmc6678-nfs.el-hf-dev-user-20121009.bin
-rw-r--r-- 1 user 20062409 2012-10-10 14:31 evmc6678-nfs.el-hf-dev-user-20121009.cpio.gz
-rw-r--r- 1 user 17131338 2012-10-10 18:22 full-root-c6x-hf.cpio.gz
-rw-r--r-- 1 user 145294 2012-10-10 18:13 gplv3-devtools-c6x-hf.cpio.gz
-rw-r--r-- 1 user 51912 2012-10-10 18:23 i2crom_0x51_c6678_le.bin
-rwxr-xr-x 1 user 7792 2012-10-08 14:38 make-filesystem
-rw-r--r- 1 user 2037194 2012-10-10 18:14 mcsdk-demo-root-c6x-hf.cpio.gz
-rw-r--r- 1 user 1958760 2012-10-10 18:13 min-root-c6x-hf.cpio.gz
-rw-r--r-- 1 user 540431 2012-10-09 12:02 modules-2.6.34-evmc6678.el-dev-user-20121009.tar.gz
-rw-r--r-- 1 user 2390122 2012-10-09 11:53 syslink-demo-evmc6678.el-hf-dev-user-20121009.tar.gz
-rwxr-xr-x 1 user 5417772 2012-10-09 11:40 vmlinux-2.6.34-evmc6678.el-dev-user-20121009
-rwxr-xr-x 1 user 4624896 2012-10-09 11:40 vmlinux-2.6.34-evmc6678.el-dev-user-20121009.bin
```

Краткая информация о сгенерированных файлах представлена в таблице 2-3.

| Таблица | 2-3. | Назначение | сгоцори | NOBOULLIV | файпор | l inuv_  | ~6v |
|---------|------|------------|---------|-----------|--------|----------|-----|
| гаолица | ∠-ა. | пазначение | стенери | рованных  | фаилов | LIIIUX-0 | JOX |

| Файл                                                     | Назначение                                                                                                    |
|----------------------------------------------------------|----------------------------------------------------------------------------------------------------|
| i2crom_0x51_c6678_le.bin                                 | Бинарный образ загрузчика <u>IBL</u> (см. раздел 4.1).                                                                           |
| vmlinux-2.6.34-evmc6678.el-dev-user-<дата_сборки>.bin    | Собранное ядро Linux-c6x                                                                                                    |
| min-root-c6x-hf.cpio.gz                                  | Архив минимальной корневой файловой системы.                                                                                     |
| mcsdk-demo-root-c6x-hf.cpio.gz                           | Архив корневой файловой системы, включающий<br>в себя демонстрационное веб приложение запус-<br>каемое на Linux-c6x.             |
| full-root-c6x-hf.cpio.gz                                 | Архив полной корневой файловой системы, вклю-<br>чающий в себя демонстрационное веб приложе-<br>ние и дополнительные утилиты.    |
| gplv3-devtools-c6x-hf.cpio.gz                            | Архив части файловой системы, включающий в себя запускаемый файл отладчика.                                                      |
| modules-2.6.34-evmc6678.el-dev-user-<дата_сборки>.tar.gz | Архив части файловой системы, включающий в себя дополнительные модули ядра.                                                      |
| syslink-demo-evmc6678.el-dev-user-<дата_сборки>.tar.gz   | Архив части файловой системы, включающий в себя демонстрационные программы SysLink и SYS/BIOS, запускаемые на системе Linux-c6x. |

Файлы, названия которых начинается на «evmc6678-», это готовые к загрузке на модуль SAMC-403 образы системы с различными параметрами и файловыми системами. Эти файлы образов сгенерированы автоматически утилитой bootblob (см. раздел 3) при сборке системы.

Утилита bootblob предназначена для создания образов на основе шаблонов (см. раздел 3). Названия шаблонов, по которым будут сгенерированы образы при сборке системы, указываются в параметре BOOTBLOBS файла setenv. По умолчанию, параметру BOOTBLOBS присвоено значение «all», то есть генерация всех возможных образов (см. рисунок 2-4).

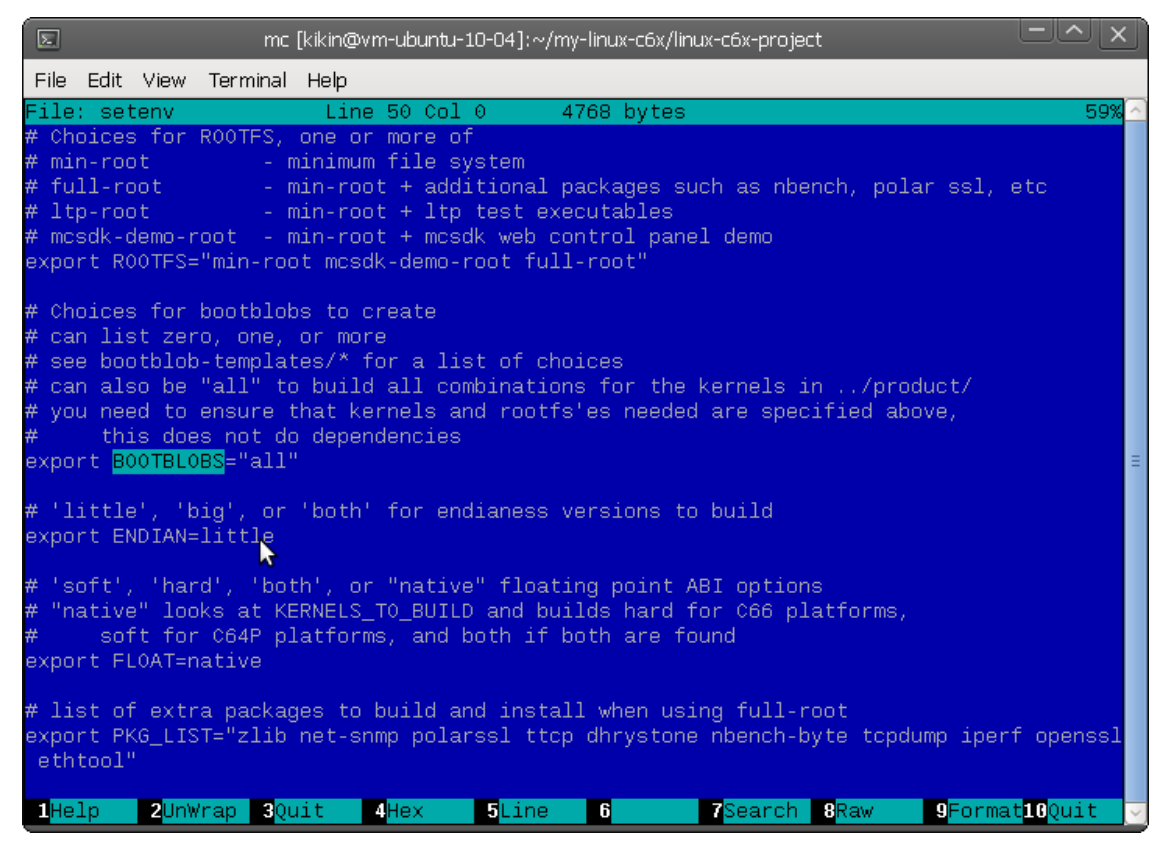

Рисунок 2-4: Файл «setenv», параметр BOOTBLOBS

## **3** Создание образов Linux-c6x

Для создания образов Linux-c6x для загрузки, включающих в себя ядро и файловую систему, служит специальная утилита bootblob, которая находится в папке «product» дерева каталогов исходных кодов Linux-c6x.

Утилита bootblob является shell-скриптом, предназначенным для сборки готовых к записи (загрузке) на модуль SAMC-403 образов, которые состоят из более мелких частей (ядро системы, дополнительные модули ядра, файловая система и т. п.). Части, из которых собирается конечный образ системы, получаются в результате сборки системы (см. раздел 2).

Скрипт bootblob позволяет выполнять следующие действия:

- создание готовых к загрузке образов системы;
- чтение и сохранение строки параметров ядра из существующего образа системы;
- запись строки параметров ядра в существующий образ системы;
- создание образов файловых систем и образов ядра из шаблонов с заданной строкой параметров ядра.

Скрипт bootblob может использоваться для создания образов двумя способами:

- 1) на основе шаблонов, которые хранятся в папке «product/bootblob-templates»;
- без использования шаблонов, путем указания, в качестве параметров командной строки, файла ядра и файла образа файловой системы, из которых должен состоять образ системы.

### Внимание

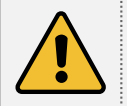

Скрипт bootblob должен запускаться из каталога «product» дерева каталогов исходных кодов Linux-c6x, т. е. из папки «~/my-linux-c6x/product».

Для сборки образа по определенному шаблону, используется вызов bootblob в следующем виде:

./bootblob <имя\_шаблона>

Например, для сборки образа по шаблону evmc6678-initramfs-demo, необходимо выполнить команду:

./bootblob evmc6678-initramfs-demo

Для повторного создания полного набора образов, которые были получены в результате сборки (раздел 2.4), необходимо выполнить команду:

./bootblob all

Для подробного ознакомления с возможностями и параметрами командной строки скрипта bootblob выполните в терминале команду:

В папке «product», также, имеется утилита make-filesystem, предназначенная для создания образов файловой системы из отдельных компонентов. Компонентами файловой системы могут быть архивы с модулями ядра, бинарные запускаемые файлы, отдельная папка на диске и т. п. Утилита make-filesystem также является shell-скриптом.

Скрипт make-filesystem вызывается скриптом bootblob при создании образов файловых систем.

Для более подробной информации о возможностях утилиты make-filesystem, выполните в терминале:

./make-filesystem -h

## 4 Запись образов Linux-с6х на модуль

Для загрузки образов системы Linux-c6x используется загрузчик IBL, который должен быть записан в EEPROM память на I<sup>2</sup>C шине по адресу 0x51.

Загрузчик IBL может обеспечить загрузку образа системы Linux-c6x различными способами:

- Загрузка с <u>NAND</u>-флеш памяти. Для загрузки Linux-c6x с <u>NAND</u>-флеш памяти, положение переключателей на модуле SAMC-403 необходимо установить в соответствии с таблицей А-2 (см. приложение А).
- Загрузка по сети с <u>TFTP</u>-сервера. Для загрузки Linux-c6x с <u>TFTP</u>-сервера, положение переключателей на модуле SAMC-403 должно быть установлено в соответствии с таблицей А-3 (см. приложение А).

#### Примечание

Подробную информацию по настройке <u>TFTP</u>-сервера в Linux и Windows системах для сетевой загрузки можно найти в документе [1].

## 4.1 Запись загрузчика IBL в EEPROM

Для выполнения записи загрузчика, в системе должна быть установлена интегрированная среда разработки <u>CCS</u>. Запись загрузчика на модуль SAMC-403 можно выполнять как в Linux системе, так и в Windows системе.

Перед выполнением записи, необходимо обновить <u>GEL</u> файл конфигурации «evmc6678l.gel» модуля SAMC-403 для <u>CCS</u>, который имеется на сопроводительном диске к модулю в папке «linux-c6x/program\_evm/gel».

Для обновления GEL файла конфигурации, выполните следующие действия, описанные в процедуре 4-1.

Процедура 4-1. Обновление GEL файла конфигурации CCS

- В последующих шагах предполагается, что <u>CCS</u> установлена в папку «<CCS\_INSTALL\_DIR»> (обычно это «C:/Program Files/Texas Instruments/ccsv5»).
- 2. Закройте Code Composer Studio, если она открыта.
- Замените существующий файл «evmc6678l.gel» в папке «<CCS\_INSTALL\_DIR>/ccs\_base/emulation/boards/evmc6678l/gel» на файл «evmc6678l.gel» с сопроводительного диска к модулю SAMC-403.

Для записи загрузчика IBL на модуль SAMC-403 в Linux системе выполните шаги описанные в процедуре 4-2.

Процедура 4-2. Запись загрузчика на модуль SAMC-403 в Linux системе

- 1. На выключенном модуле SAMC-403 установите переключатели в соотсветствии с таблицой А-1 (см. приложение А).
- 2. Установите правильное значение переменной окружения DSS\_SCRIPT\_DIR. Если <u>CCS</u> установлена в папку «/opt/ti/ccsv5», то переменной DSS\_SCRIPT\_DIR должно быть присвоено значение «/opt/ti/ccsv5/ccs\_base/scripting/bin». Сделать это можно выполнив команду:

./make-filesystem -h

- Включите модуль SAMC-403 и дождитесь инициализации эмулятора и завершения USB инициализации (около 10 секунд для XDS100 эмулятора и около 45 секунд для XDS560 эмулятора).
- 4. Запустите программу program\_evm для записи образа загрузчика IBL в EEPROM:

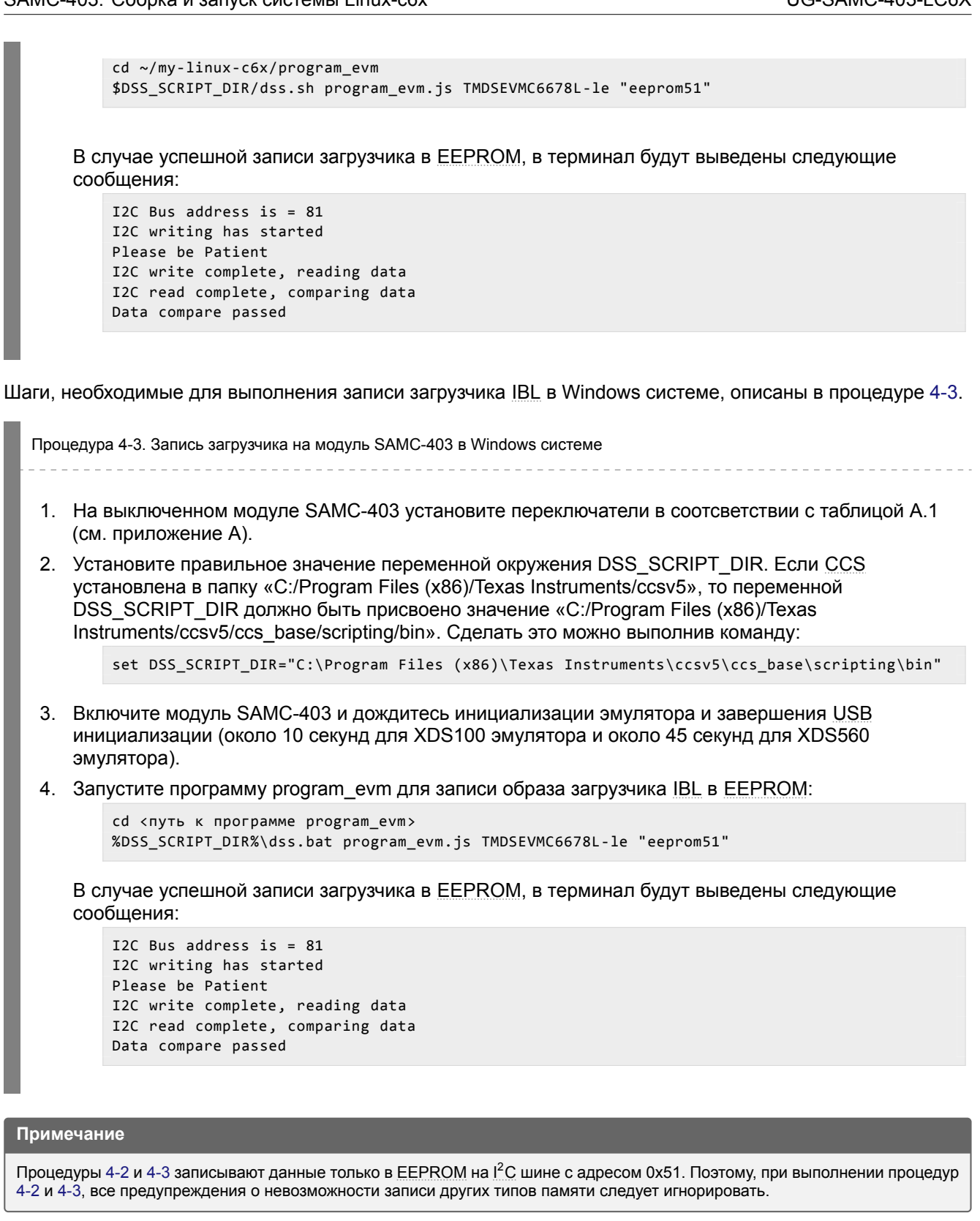

При запуске программы program\_evm для записи содержимого <u>EEPROM</u> (на это указывает параметр командной строки «eeprom51»), будет записываться файл «~/my-linux-c6x/program\_evm/binaries/evm6678l/eeprom51.bin».

Имя данного файла считывается программой program\_evm из файла «~/my-linux-c6x/program\_evm/binaries/eepromwriter\_input.txt». По умолчанию, содержимое этого файла имеет следующий вид:

```
file_name = eeprom51.bin
bus_addr = 81
start_addr = 0
swap_data = 0
```

По умолчанию, файл «~/my-linux-c6x/program\_evm/binaries/evm6678l/eeprom51.bin» является символической ссылкой на файл «i2crom\_0x51\_c6678\_le.bin» в папке «product» дерева каталогов проекта Linux-c6x.

В свою очередь, файл «i2crom\_0x51\_c6678\_le.bin» является бинарным образом загрузчика IBL, который был получен в результате последней сборки проекта (см. раздел 2.4).

#### Примечание

Подробную информацию по настройке и сборке загрузчика IBL на модуле SAMC-403 можно найти в документе [2].

В этом можно убедиться, выполнив последовательно следующие команды:

```
cd ~/my-linux-c6x/program_evm/binaries/evm66781
```

ls -l eeprom51.bin

Вывод должен выглядеть следующим образом:

Таким образом, в случае, если потребуется записывать какой либо другой файл образа в <u>EEPROM</u> память модуля SAMC-403, это можно сделать одним из следующих способов:

- изменить значение параметра «file\_name» в файле «eepromwrite\_input.txt» в папке «~/my-linux-c6x/program\_evm/binaries».
- изменить символическую ссылку или заменить файл «eeprom51.bin» в папке «~/my-linux-c6x/program\_evm/binaries/evm6678l» требуемым файлом.

### Примечание

При необходимости использовать Windows систему для записи загрузчика IBL в EEPROM память, необходимо переписать все содержимое папки «~/my-linux-c6x/program\_evm» с Linux машины на Windows машину вместе с бинарным файлом ееprom51.bin и запускать программу program\_evm согласно процедуре 4-3.

### 4.2 Запись образов в NAND-флеш память

Для записи образов в NAND-флеш память, может использоваться программа program\_evm, работа с которой описана в разделе 4.1 для записи загрузчика в EEPROM.

Отличие заключается в параметрах командной строки программы program\_evm при запуске.

При запуске программы program\_evm для записи содержимого NAND-флеш памяти (на это указывает параметр командной строки «nand»), будет записываться файл «~/my-linux-c6x/program\_evm/binaries/evm6678l/nand.bin».

Имя данного файла считывается программой program\_evm из файла «~/my-linux-c6x/program\_evm/binaries/nand\_writer\_input.txt». По умолчанию, содержимое этого файла имеет следующий вид:

```
file_name = nand.bin
start_addr = 16384
```

По умолчанию, файл «~/my-linux-c6x/program\_evm/binaries/evm6678l/nand.bin» является символической ссылкой на файл «evmc6678-initramfs-demo.el-hf-dev-kikin-<дата\_сборки>.bin» в папке «product» дерева каталогов проекта Linux-c6x.

Файл «evmc6678-initramfs-demo.el-hf-dev-kikin-<дата\_сборки>.bin» является одним из образов системы Linux-c6x, включающим в себя ядро системы и файловую систему, который был получен в результате последней сборки проекта (см. раздел 2.4).

### Примечание

Информация по сборке образов для записи в <u>NAND</u>-флеш память дана в разделе 3.

Процедура записи образа в NAND-флеш память выполняется следующим образом:

Процедура 4-4. Запись образа системы в NAND-флеш память На выключенном модуле SAMC-403 установите переключатели в соответствии с таблицой А-1 (см. приложение А). 2. Установите правильное значение переменной окружения DSS SCRIPT DIR. Если CCS установлена в папку «/opt/ti/ccsv5», то переменной DSS SCRIPT DIR должно быть присвоено значение «/opt/ti/ccsv5/ccs base/scripting/bin». Сделать это можно выполнив команду: export DSS\_SCRIPT\_DIR=/opt/ti/ccsv5/ccs\_base/scripting/bin 3. Включите модуль SAMC-403 и дождитесь инициализации эмулятора и завершения USB инициализации (около 10 секунд для XDS100 эмулятора и около 45 секунд для XDS560 эмулятора). 4. Запустите программу program evm для записи образа системы в NAND-флеш память: cd ~/my-linux-c6x/program\_evm \$DSS\_SCRIPT\_DIR/dss.sh program\_evm.js TMDSEVMC6678L-le "nand" В случае успешной записи образа в NAND-флеш память, в терминал будут выведены следующие сообщения: TODO: add program output

5. Выключите модуль SAMC-403 и установите переключатели в положение соответствующее загрузке модуля с NAND-флеш памяти (таблица А-2, приложение А).

## 4.3 Запись образов в NOR-флеш память

На модуле SAMC-403, помимо NAND-флеш памяти, имеется <u>SPI NOR</u>-флеш память объемом 16 Мбайт, доступная для записи пользовательских данных (приложений).

Загрузчик IBL позволяет загружать приложения с SPI NOR-флеш памяти, но система Linux-c6x не поддерживает работу с данным типом памяти. Однако, информацию по записи данных в NOR флеш память модуля SAMC-403 можно найти в документе [2].

## 5 Загрузка Linux-c6x

При включении модуля SAMC-403 будет выполнена загрузка системы Linux-c6x, в зависимости от положения переключателей на модуле (см. приложение A), с NAND-флеш памяти или с TFTP-сервера.

Ниже приведен вывод в UART загрузки Linux-c6x с NAND-флеш памяти:

Листинг 5-1: Вывод в UART загрузки системы Linux-c6x с NAND-флеш памяти

```
1 IBL: PLL and DDR Initialization Complete
2 IBL Result code 00
3 IBL: Booting from NAND
4 Linux version 2.6.34-evmc6678.el-linux-c6x-2.0.0.63
5 (ubuntu@cm-build.linux-c6x.org) (gcc version 4.5.1 (Sourcery CodeBench
6 Lite 4.5-124) ) #1 Sat Dec 10 07:09:40 UTC 2011
7 Designed for the EVMC6678 board, Texas Instruments.
8 CPU0: C66x rev 0x0, 1.2 volts, 1000MHz
9 Initializing kernel
10 physical RAM map changed by user
11 Built 1 zonelists in Zone order, mobility grouping on. Total pages:
12 65024
13 Kernel command line: console=ttyS0,115200 rw mem=256M ip=dhcp
14 initrd=0x80400000,0x500000
15 PID hash table entries: 1024 (order: 0, 4096 bytes)
16 Dentry cache hash table entries: 32768 (order: 5, 131072 bytes)
17 Inode-cache hash table entries: 16384 (order: 4, 65536 bytes)
18 Memory available: 250776k/258156k RAM, 0k/0k ROM (793k kernel code,
19 201k data)
20 SLUB: Genslabs=7, HWalign=128, Order=0-3, MinObjects=0, CPUs=1, Nodes=1
21 Hierarchical RCU implementation.
22 RCU-based detection of stalled CPUs is enabled.
23 NR_IRQS:288
24 Console: colour dummy device 80x25
25 Calibrating delay loop... 999.42 BogoMIPS (lpj=1998848)
26 Mount-cache hash table entries: 512
27 C64x: 9 gpio irqs
28 NET: Registered protocol family 16
29 SGMII init complete
30 bio: create slab <bio-0> at 0
31 Switching to clocksource TSC64
32 NET: Registered protocol family 2
33 IP route cache hash table entries: 2048 (order: 1, 8192 bytes)
34 TCP established hash table entries: 8192 (order: 4, 65536 bytes)
35 TCP bind hash table entries: 8192 (order: 3, 32768 bytes)
36 TCP: Hash tables configured (established 8192 bind 8192)
37 TCP reno registered
38 UDP hash table entries: 256 (order: 0, 4096 bytes)
39 UDP-Lite hash table entries: 256 (order: 0, 4096 bytes)
40 NET: Registered protocol family 1
41 RPC: Registered udp transport module.
42 RPC: Registered tcp transport module.
43 RPC: Registered tcp NFSv4.1 backchannel transport module.
44 Trying to unpack rootfs image as initramfs...
45 Freeing initrd memory: 5120k freed
46 JFFS2 version 2.2. (NAND) (SUMMARY) © 2001-2006 Red Hat, Inc.
47 ROMFS MTD (C) 2007 Red Hat, Inc.
48 msgmni has been set to 499
49 Block layer SCSI generic (bsg) driver version 0.4 loaded (major 254)
50 io scheduler noop registered
51 io scheduler deadline registered
52 io scheduler cfq registered (default)
53 Serial: 8250/16550 driver, 1 ports, IRQ sharing disabled
54 serial8250.0: ttyS0 at MMIO 0x2540000 (irq = 276) is a 16550A
55 console [ttyS0] enabled
56 brd: module loaded
57 loop: module loaded
58 at24 1-0050: 131072 byte 24c1024 EEPROM (writable)
59 uclinux[mtd]: RAM probe address=0x803e4760 size=0x0
60 Creating 1 MTD partitions on "RAM":
61 0x00000000000-0x00000000000000 : "ROMfs"
```

```
62 mtd: partition "ROMfs" is out of reach~--- disabled
63 Generic platform RAM MTD, (c) 2004 Simtec Electronics
64 NAND device: Manufacturer ID: 0x20, Chip ID: 0x36 (ST Micro NAND 64MiB
65 1,8V 8-bit)
66 Scanning device for bad blocks
67 Creating 3 MTD partitions on "davinci_nand.0":
68 0x00000000000-0x00000004000 : "bootconfig"
69 0x000000004000-0x000001000000 : "kernel"
70 0x000001000000-0x000004000000 : "filesystem"
71 davinci_nand davinci_nand.0: controller rev. 2.5
72 m25p80 spi0.0: n25q128 (16384 Kbytes)
73 Creating 1 MTD partitions on "spi_flash":
74 0x00000000000-0x0000010000000 : "test"
75 spi_davinci spi_davinci.0: Controller at 0x20bf0000
76 spi_davinci spi_davinci.0: Operating in interrupt mode using IRQ 182
r7 keystone_netcp keystone_netcp.0: firmware: using built-in firmware
78 keystone-pdsp/qmss_pdsp_acc48_le.fw
79 keystone_netcp keystone_netcp.0: firmware: using built-in firmware
80 keystone-pdsp/pa_pdsp_default.fw
81 pktgen 2.72: Packet Generator for packet performance testing.
82 TCP cubic registered
83 NET: Registered protocol family 17
84 Sending DHCP requests ., OK
85 IP-Config: Got DHCP answer from 192.168.1.102, my address is 192.168.1.87
   IP-Config: Complete:
86
       device=eth0, addr=192.168.1.87, mask=255.255.255.0, gw=255.255.255.255,
87
       host=tic6678-0d1206, domain=, nis-domain=(none),
88
       bootserver=192.168.1.102, rootserver=192.168.1.102, rootpath=
89
90 Freeing unused kernel memory: 140K freed
91 starting pid 17, tty '': '/etc/rc.sysinit'
92
93 Starting system...
94
95 Mounting proc filesystem: done.
96 Mounting other filesystems: done.
   Starting mdev
97
   Setting hostname tic6678-0d1206: done.
98
99 Bringing up loopback interface: done.
100 Starting inetd: done.
101
102
   eth0 Link encap:Ethernet HWaddr 90:D7:EB:0D:12:06
103
        inet addr:192.168.1.87 Bcast:192.168.1.255
104
        Mask:255.255.255.0
105
        UP BROADCAST RUNNING MULTICAST MTU:1500 Metric:1
106
        RX packets:2 errors:0 dropped:0 overruns:0 frame:0
107
        TX packets:2 errors:0 dropped:0 overruns:0 carrier:0
108
        collisions:0 txqueuelen:1000
109
        RX bytes:692 (692.0 B) TX bytes:1180 (1.1 KiB)
110
111
        Interrupt:48
112
113 System started.
114
starting pid 66, tty '/dev/console': '/bin/sh'
116 / #
```

Данный лог получен путем подключения к последовательному порту модуля терминальным клиентом. Информация по настройке терминального клиента для подключения к модулю SAMC-403 приведена в разделе 6.1.

## 5.1 Настройка фиксированного IP-адреса

По умолчанию, в строке параметров ядра Linux-c6x указана конфигурация IP-адреса через DHCP-сервер. Если DHCP-сервер отсутствует в сети, к которой подключен модуль SAMC-403, во время загрузки Linux-c6x после двух попыток отправки DHCP-запросов будет выведено приглашение на последовательном порту, подключившись к которому, можно задать системе фиксированный IP-адрес.

### Примечание

Информация по настройке терминального клиента, для подключения к последовательному порту модуля SAMC-403 дана в разделе 6.1.

Например, для установки фиксированного IP-адреса 192.168.20.10 с маской подсети 255.255.255.0 на интерфейсе eth0, необходимо ввести команду:

ifconfig eth0 192.168.20.10 netmask 255.255.255.0 up

## 6 Подключение к Linux-c6x

### 6.1 Подключение по последовательному порту

Подключение к системе по последовательному может быть удобно в случае необходимости увидеть лог загрузки системы или в случае отстутствия в сети <u>DHCP</u>-сервера для настройки в системе фиксированного <u>IP</u>-адреса для сетевого интерфейса (см. раздел 5.1).

### 6.1.1 Подключение в Linux системе

В качестве терминального клиента для подключения к последовательному порту в Linux системе рекомендуется использовать программу minicom. Для установки minicom в системе Ubuntu 10.04 выполните команду:

```
sudo apt-get install minicom
```

После установки программы, запустите её с правами суперпользователя для конфигурации, выполнив команду:

sudo minicom -s

Выполните конфигурацию последовательного порта, выбрав пункт меню «Serial port setup» (см. рисунок 6-1). Установите параметры порта в соответствии с рисунком 6-2. Убедитесь, что имя устройства последовательного порта указано верно (параметр «Serial Device»).

| Σ    |      | kikin@'                                                                                                    | vm-ubuntu-10-04: ~/my-linux-c6x/linux-c6x-project                                                                                               | $\square X$ |
|------|------|----------------------------------------------------------------------------------------------------|----------------------------------------------------------------------------------------------------|-------------|
| File | Edit | View Terminal                                                                                                    | Help                                                                                                    |             |
|      |      | +[cor<br>  <b>File name</b><br>  File tra<br>  Serial p<br>  Modem ar<br>  Screen a<br>  Save set<br>  Save set<br>  Exit<br>  Exit fro | nfiguration]+<br>es and paths<br>ansfer protocols  <br>bort setup  <br>nd dialing  <br>and keyboard  <br>cup as dfl  <br>cup as  <br>om Minicom |             |
|      |      |                                                                                                    |                                                                                                    |             |

Рисунок 6-1: Программа minicom

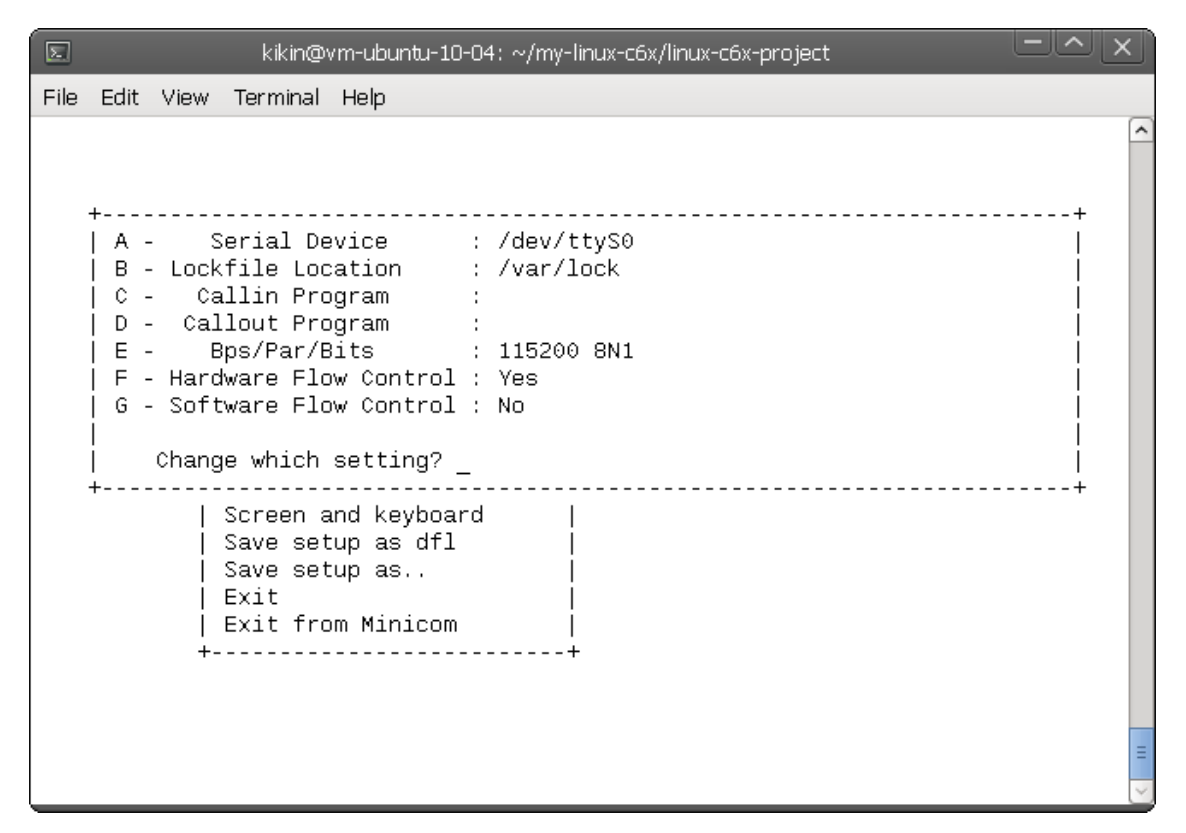

Рисунок 6-2: Программа minicom, настройки последовательного порта

Выберите пункт главного меню «Modem and dialing». В открывшемся окне настроек необходимо удалить значение параметра «Init string» (см. рисунок 6-3).

|                                                                       | kikin@vm-ubun                                                                                                  | u-10-04: ~/my-linux-                                                                                                    | -c6x/linux-ct                                   | 6x-project                            |                             |      | X |
|-----------------------------------------------------------------------|----------------------------------------------------------------------------------------------------|----------------------------------------------------------------------------------------------------|-------------------------------------------------|---------------------------------------|-----------------------------|------|---|
| File Edit View Te                                                     | erminal Help                                                                                                   |                                                                                                    |                                                 |                                       |                             |      |   |
| File Edit View Te                                                     | rminal Help<br>[Modem<br>ng<br>refix #1<br>uffix #1<br>refix #2<br>uffix #2<br>tring<br>t strings<br>el string | and dialing pa<br>ATDT<br>ATDT<br>AM<br>ATDP<br>AM<br>ATX1DT<br>;X4DAM<br>CONNECT<br>NO CARRIER<br>NO DIALTONE<br>-+++ATHAM<br>AM | rameter :<br>I                                  | setup]<br>BUSY<br>VOICE               |                             |      |   |
| M - Dial time<br>  N - Delay bef<br>  O - Number of<br>  P - DTR drop | ore redial .<br>tries<br>time (0=no).                                                                          | 45 Q - Au<br>2 R - Mo<br>10 S - St<br>1 T - Mu                                                                                    | to bps do<br>dem has l<br>atus lino<br>lti-line | etect<br>DCD line<br>e shows<br>untag | No<br>Yes<br>DTE spee<br>No | d I  |   |
| Change which<br>+                                                     | setting?<br>                                                                                                   | (Return or E                                                                                                    | sc to ex:                                       | it)<br>                               |                             | <br> | + |

Рисунок 6-3: Программа minicom, настройки модема

Выберите пункт главного меню «Save setup as dfl». Произойдет сохранение сделанных настроек. Далее, выберите пункт меню «Exit». Произойдет подключение по последовательному порту к модулю SAMC-403 (см. рисунок 6-4).

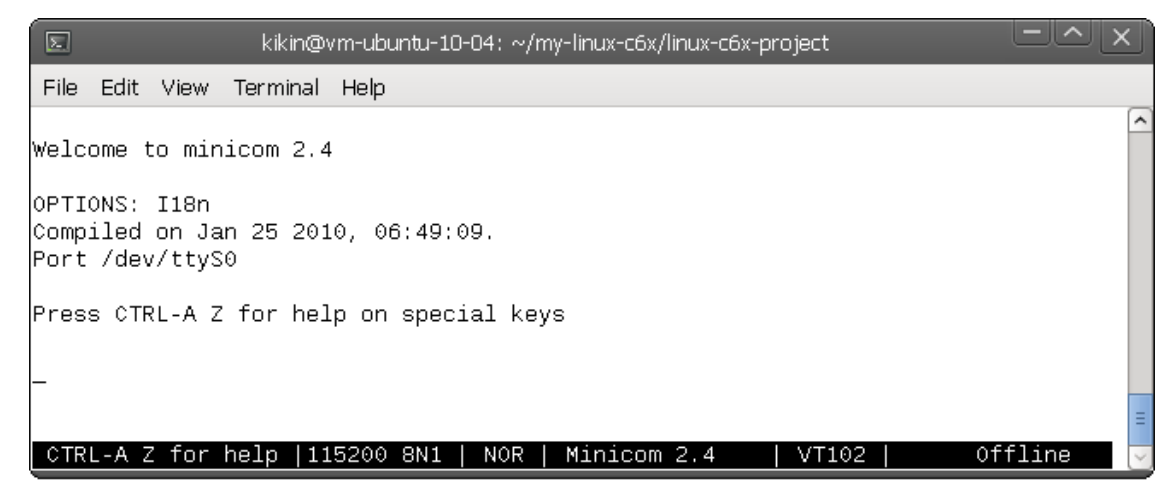

Рисунок 6-4: Программа minicom, подключение

После подключения, если система Linux-c6x уже загружена, нажмите несколько раз клавишу Enter на клавиатуре. Будет выведено приглашение системы Linux-c6x, в котором можно вводить команды.

Если на момент подключения, система Linux-c6x еще не была загружена, в терминал будет выводится лог процесса загрузки системы. Пример такого лога приведен в разделе 5.

### 6.1.2 Подключение в Windows системе

В качестве терминального клиента для подключения к последовательному порту в Windows системе рекомендуется использовать программу PuTTY. Программа является бесплатной и её можно скачать с официального сайта по ссылке http://www.chiark.greenend.org.uk/~sgtatham/putty/.

Запустите программу PuTTY. В дереве навигации слева выберите раздел «Serial». Приведите настройки последовательного порта к виду, показанному на рисунке 6-5. Убедитесь, что имя устройства последовательного порта указано верно (параметр «Serial line to connect to»).

| RuTTY Configuration                                                                                                    |                                                                                                    | <b>₽</b> ?×                                                    |
|----------------------------------------------------------------------------------------------------|----------------------------------------------------------------------------------------------------|----------------------------------------------------------------|
| Category:                                                                                                    |                                                                                                    |                                                                |
| Session     Logging     Logging     Logging     Feminal     Keyboard     Bell     Features     Window     Appearance     Behaviour     Translation | Options controlling Select a serial line Serial line to connect to Configure the serial line Speed (baud) Data bits Stop bits Parity Flow control | Iocal serial lines<br>COM9<br>115200<br>8<br>1<br>None<br>None |
| Data<br>Proxy<br>Telnet<br>Rlogin<br>⊕ SSH<br>Serial                                                                                               |                                                                                                    | lpen <u>C</u> ancel                                            |

Рисунок 6-5: Программа PuTTY, настройки последовательного порта

Далее, необходимо указать правильную кодировку для соединения. Для этого, в дереве навигации слева выберите раздел «Window > Translation», и укажите кодировку UTF-8 (см. рисунок 6-6).

| Real PuTTY Configuration                                                                                                    | B?X                                                                                                    |
|----------------------------------------------------------------------------------------------------|----------------------------------------------------------------------------------------------------|
| Category:                                                                                                    |                                                                                                    |
| <ul> <li>Session         <ul> <li>Logging</li> <li>Terminal</li> <li>Keyboard</li> <li>Bell</li> <li>Features</li> <li>Window</li> <li>Appearance</li> <li>Behaviour</li> <li>Translation</li> <li>Selection</li> <li>Colours</li> </ul> </li> <li>E: Connection         <ul> <li>Data</li> <li>Proxy</li> <li>Telnet</li> <li>Rlogin</li> <li>SSH</li> <li>Serial</li> </ul> </li> </ul> | Options controlling character set translation         Character set translation         Bemote character set:         UTFS         (Codepages supported by Windows but not listed here, such as CP866 on many systems, can be entered manually)         Treat CJK ambiguous characters as wide         Caps Lock acts as Cyrillic switch         Adjust how PuTTY handles line drawing characters         Handling of line drawing characters:         Use Unicode line drawing code points         Poor man's line drawing (+, - and I)         Font has XWindows encoding         Use font in both ANSI and OEM modes         Use font in OEM mode only         Copy and paste line drawing characters as lqqqk |
| <u>A</u> bout <u>H</u> elp                                                                                                    | <u>O</u> pen <u>C</u> ancel                                                                                                    |

Рисунок 6-6: Программа PuTTY, настройка кодировки

В дереве навигации слева выберите раздел «Session». Установите параметру «Connection type» значение «Serial», как показано на рисунке 6-7.

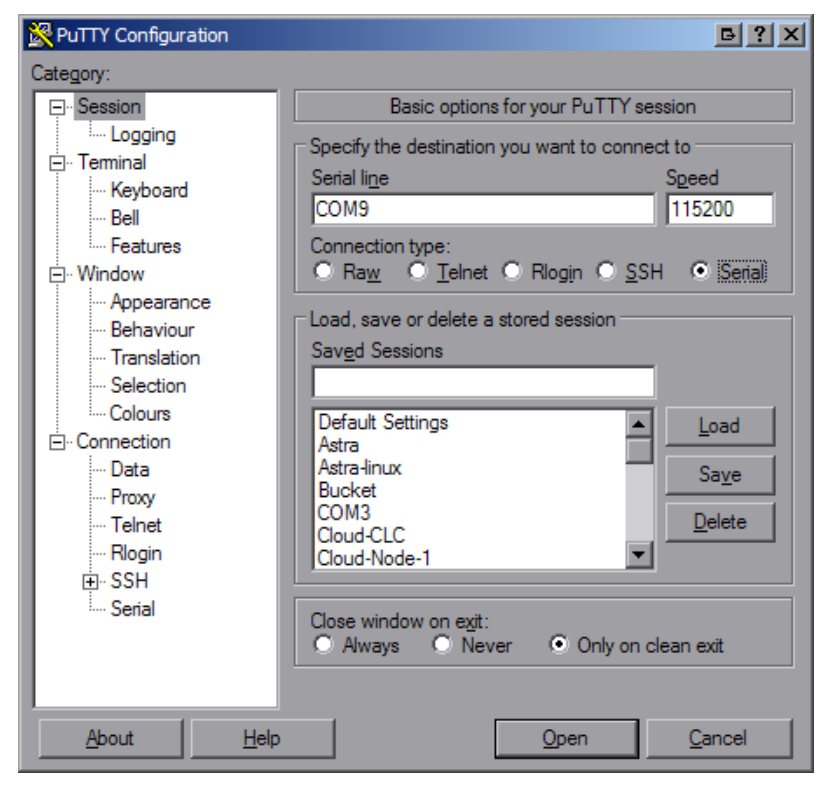

Рисунок 6-7: Программа PuTTY, управление соединениями (Serial)

Нажмите на кнопку «Open». Произойдет подключение по последовательному порту к модулю SAMC-403.

После подключения, если система Linux-c6x уже загружена, нажмите несколько раз клавишу Enter на клавиатуре. Будет выведено приглашение системы Linux-c6x, в котором можно вводить команды.

Если на момент подключения, система Linux-c6x еще не была загружена, в терминал будет выводится лог процесса загрузки системы. Пример такого лога приведен в разделе 5.

## 6.2 Подключение по TELNET протоколу

Подключение по <u>TELNET</u> протоколу [3] может быть выполнено с использованием стандартного клиента как в Windows системе, так и в Linux системе.

Подключение по <u>TELNET</u> протоколу выполняется по <u>IP</u>-адресу системы. <u>IP</u>-адрес на системе Linux-c6x может быть сконфигурирован посредством <u>DHCP</u>-сервера в сети или вручную (см. раздел 5.1).

Если IP-адрес системы конфигурируется через <u>DHCP</u>-сервер в сети, его можно узнать подключившись к системе через последовательный порт (см. раздел 6.1) и выполнив команду:

ifconfig

Для подключения к системе Linux-c6x по TELNET протоколу выполните команду:

telnet <IP\_адрес\_системы>

Например, если IP-адрес системы 158.218.100.184, то необходимо выполнить команду:

telnet 158.218.100.184

Пример TELNET сессии в Windows системе приведен на рисунке 6-8.

| 👞 Telnet 158                                                                                                    | 8.218                                                                                             | .100.184                                                                                                    |                                                              |                                                                                                   |                                                                   |                                             |                                                              |                                                                                                    | _                 |  |
|----------------------------------------------------------------------------------------------------|---------------------------------------------------------------------------------------------------|----------------------------------------------------------------------------------------------------|--------------------------------------------------------------|---------------------------------------------------------------------------------------------------|-------------------------------------------------------------------|---------------------------------------------|--------------------------------------------------------------|----------------------------------------------------------------------------------------------------|-------------------|--|
| Telnet 158<br>Iocalhost I.<br>/root # 1s<br>/root # cd<br>/ # 1s -1<br>drwxr-xr-x<br>drwxr-xr-x | 218<br>ogin<br>22<br>6<br>8<br>21<br>22<br>6<br>8<br>21<br>22<br>30<br>22<br>21<br>12<br>13<br>15 | 13713<br>13713<br>13713<br>13713<br>13713<br>13713<br>13713<br>13713<br>13713<br>13713<br>13713<br>13713<br>13713<br>13713<br>13713<br>13713<br>13713<br>13713<br>13713<br>13713 | 1262<br>1262<br>1262<br>1262<br>1262<br>1262<br>1262<br>1262 | 0<br>0<br>0<br>12<br>0<br>0<br>0<br>0<br>0<br>0<br>0<br>0<br>0<br>0<br>0<br>0<br>0<br>0<br>0<br>0 | Mayy<br>Nov<br>Mayy<br>Mayy<br>Mayy<br>Mayy<br>Nov<br>Mayy<br>May | 44304444444<br>304444444<br>30444<br>300444 | 2011<br>2011<br>2011<br>2011<br>2011<br>2011<br>2011<br>2011 | bin<br>boot<br>dev<br>etc<br>home<br>initt -><br>initrd<br>lib<br>mnt<br>opt<br>proc<br>root<br>sbin<br>sys<br>tmp<br>usr<br>var<br>var | _<br>/bin/busybox |  |
| / #                                                                                                    | 4                                                                                                 | 13713                                                                                                    | 1202                                                         | U                                                                                                 | nay                                                               | 4                                           | 2011                                                         | web                                                                                                    |                   |  |

Рисунок 6-8: TELNET-сессия в Windows системе

В Windows системе, вместо стандартного <u>TELNET</u> клиента, рекомендуется использовать программу PuTTY для подключения к системе по протоколу <u>TELNET</u>. При использовании программы PuTTY, необходимо указать правильную кодировку для соединения. Для этого, в дереве навигации слева выберите раздел «Window > Translation», и укажите кодировку UTF-8 (см. рисунок 6-6).

Далее, в дереве навигации слева выберите раздел «Session». Установите параметру «Connection type» значение «Telnet» и впишите в поле «Host Name (or IP address)» IP-адрес системы с Linux-c6x, как показано на рисунке 6-9.

| RuTTY Configuration                                                                                                    | B?X                                                                                                    |
|----------------------------------------------------------------------------------------------------|----------------------------------------------------------------------------------------------------|
| PuTTY Configuration Category:     Session     Logging     F. Terminal     Keyboard     Bell     Features     For Window | Basic options for your PuTTY session          Basic options for your PuTTY session         Specify the destination you want to connect to         Host Name (or IP address)         Port         158.218.100.184         Connection type:         Raw       Telnet         Rlogin       SSH         Serial |
| Appearance     Behaviour     Translation     Selection     Colours     Connection     Proxy     Telnet     Blonin       | Load, save or delete a stored session<br>Sav <u>e</u> d Sessions<br>Default Settings                                                                                                    |
| E SSH<br>Serial                                                                                                    | Close window on exit:<br>Always Never Only on clean exit<br><u>Open</u> <u>Cancel</u>                                                                                                    |

Рисунок 6-9: Программа PuTTY, управление соединениями (TELNET)

Нажмите на кнопку «Open». Произойдет подключение по протоколу <u>TELNET</u> к модулю SAMC-403 и будет выведено приглашение в следующем виде:

localhost login:

В качестве имени пользователя необходимо ввести «root». Пароль не требуется.

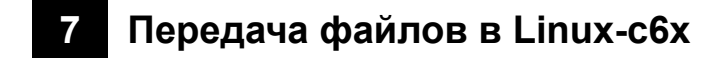

## 7.1 Передача файлов через TFTP

Для передачи файлов на систему Linux-c6x может быть использован любой <u>TFTP</u>-клиент. Для установки стандартного <u>TFTP</u>-клиента в системе Ubuntu 10.04 выполните следующую команду:

```
sudo apt-get install tftp
```

После установки клиента, для передачи файла на систему Linux-c6x с IP-адресом 158.218.100.179 необходимо выполнить команду:

```
tftp -g -r <имя_файла_для_передачи> 158.218.100.179
```

Для получения подробной информации об использовании клиента <u>TFTP</u> выполните следующую команду:

man tftp

Протокол TFTP подбробно описан в RFC 1350 [4].

## 7.2 Передача файлов через FTP

Для передачи файлов на систему Linux-c6х может быть использован любой <u>FTP</u>-клиент. Файлы будут помещены в папку «/var/local» на Linux-c6х системе.

На рисунке 7-1 показан пример <u>FTP</u>-сессии в Windows системе с передачей файла «min-root-c6x.cpio.gz» на Linux-c6x систему с IP-адресом 158.218.100.184.

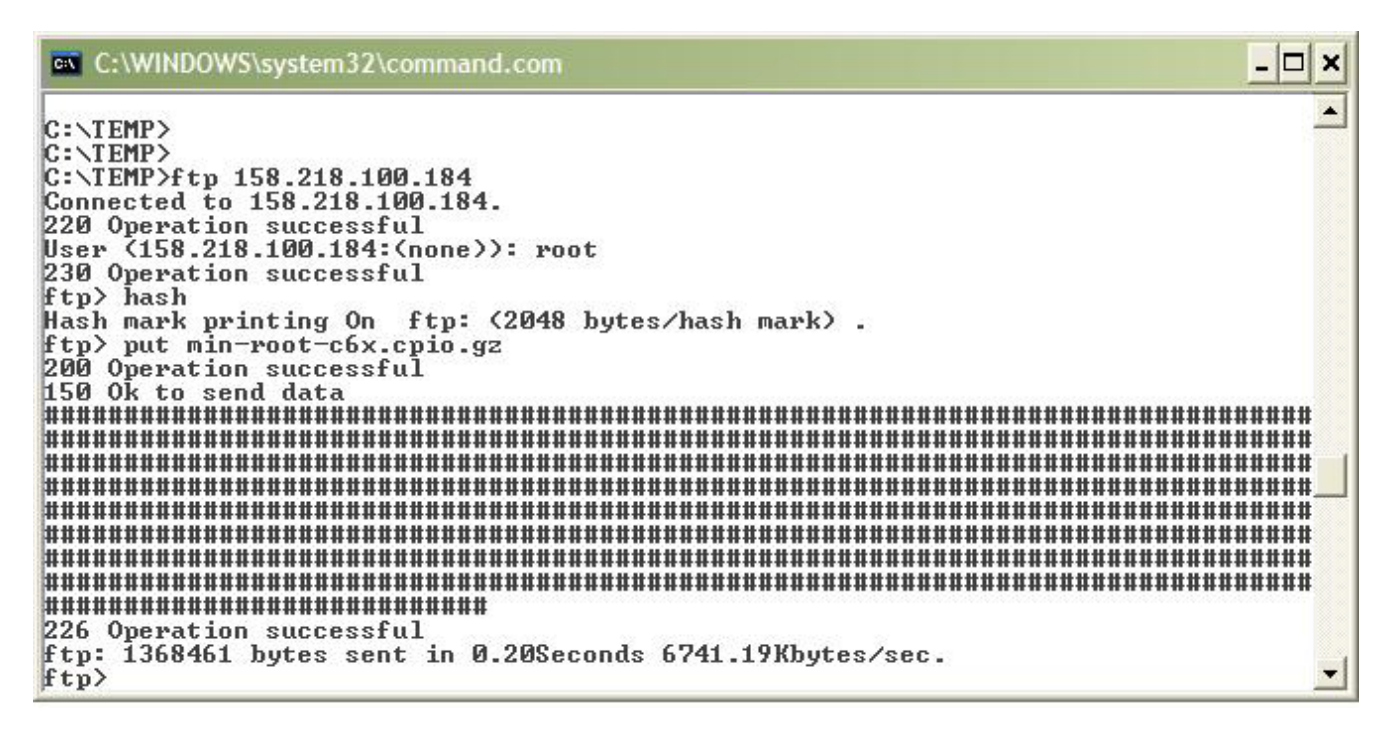

Рисунок 7-1: FTP-сессия в Windows системе

Протокол FTP подробно описан в RFC 959 [5].

## Приложение А Аппаратная конфигурация модуля SAMC-403

При загрузке и отладке программ напрямую через <u>JTAG</u>, без использования загрузчика <u>IBL</u>, положение переключателей на модуле SAMC-403 необходимо установить в соответствии с таблицей А-1.

| Таблица А-1: Положение | переключателей д | пя программирования | модуля SAMC-403 |
|------------------------|------------------|---------------------|-----------------|
|------------------------|------------------|---------------------|-----------------|

| Переключатель | 1   | 2  | 3  | 4  |
|---------------|-----|----|----|----|
| SW3           | OFF | ON | ON | ON |
| SW4           | ON  | ON | ON | ON |
| SW5           | ON  | ON | ON | ON |
| SW6           | ON  | ON | ON | ON |

Для загрузки образа приложения с <u>NAND</u>-флеш памяти, положение переключателей на модуле SAMC-403 необходимо установить в соответствии с таблицей А-2.

Таблица А-2: Положение переключателей для загрузки модуля SAMC-403 с NAND-флеш памяти

| Переключатель | 1   | 2   | 3  | 4   |
|---------------|-----|-----|----|-----|
| SW3           | OFF | OFF | ON | OFF |
| SW4           | ON  | OFF | ON | ON  |
| SW5           | ON  | ON  | ON | OFF |
| SW6           | ON  | ON  | ON | ON  |

Для загрузки образа приложения с <u>TFTP</u>-сервера, положение переключателей на модуле SAMC-403 необходимо установить в соответствии с таблицей А-3.

Таблица А-3: Положение переключателей для загрузки модуля SAMC-403 с TFTP-сервера

| Переключатель | 1   | 2   | 3   | 4   |
|---------------|-----|-----|-----|-----|
| SW3           | OFF | OFF | ON  | OFF |
| SW4           | ON  | ON  | OFF | ON  |
| SW5           | ON  | ON  | ON  | OFF |
| SW6           | ON  | ON  | ON  | ON  |

### Приложение Б Листинг файла конфигурации «setenv»

Листинг Б-1: Листинг файла конфигурации «setenv»

```
1 # Данный файл должен использоваться с командой source (не запускаться)
2 # в вашей командной оболочке для установки контекста проекта linux-с6х.
з # Например:
4 # /home/user/my-prj/linux-c6x-project$ source setenv
6 AUTO_INSTALL=yes
8 # Шаблонная инфраструктура. Не изменять.
9 SETENV_SOURCED=1
10 SETENV_FILE=${BASH_SOURCE[0]}
if [ -z "$SETENV_LOCAL_SOURCED" ]; then
       if [ -z "$SETENV_FILE" ] ; then echo "Your shell is not BASH, you must source .setenv.local
12
       ← instead"; return 1; fi
      SETENV_LOCAL_FILE=$(dirname $SETENV_FILE)/.setenv.local
13
       if [ ! -r $SETENV_LOCAL_FILE ] ; then echo "You have not run ./prj config yet" ; return 1; fi
14
       source $SETENV_LOCAL_FILE
15
16 fi
17
18 # Выбор ядер для сборки.
19 # Это разделенный пробелами список ядер для сборки. Используемые имена
20 # ядер для сборки будут использованы для включения файлов kbuilds/<имя_ядра>.mk как
21 # фрагментов файла сборки (makefile) из файла сборки (makefile) верхнего уровня.
22 #
23 # Могут использоваться любое или все сразу из перечисленного
24 # dsk6455 evmc6472 evmc6474 evmc6457 evmc6474-lite
25 # evmc6678 evmc6670
26 #
27 # Примечание: для запуска на модуле SAMC-403 подходит только ядро еvтс6678
28 #
29 # Например:
30 # export KERNELS_TO_BUILD="dsk6455 evmc6472"
31 #
32 export KERNELS_TO_BUILD="evmc6678"
33
34 # Выбор дополнительных ядер для сборки.
35 # По умолчанию - пусто.
з6 # Используется для дополнительных возможностей ядра.
37 export EXTRA_KERNELS_TO_BUILD=""
38
з9 # Версия используемного компилятора (GCC) для сборки.
40 # Значение это переменной используется при выполнении "./prj config" для
41 # поиска/настройки ресурсов компилятора.
42 export GCC_VERSION=4.5-124
43
44 # Версия компилятора Texas Instruments используемая для сборки
45 # Linux програм.
46 #
47 # Может принимать значения:
48 # попе Пропуск настройки. Для сборки будет использована
49 # первая найденная версия компилятора.
50 # 7.2.2 Любая конкретная версия компилятора.
51 export CGT_LINUX_VERSION=none
52
53 # Установите в "уез" для установки дополниельных
54 # модулей ядра и скриптов для тестирования
55 #export BUILD_TESTS=yes
56
57 # Выбор корневых файловых систем.
58 # min-root - минимальная файловая система
59 # full-root - min-root + доп. пакеты, такие как nbench, polar ssl, и т.п.
60 # ltp-root - min-root + запускаемые файлы ltp теста
61 # mcsdk-demo-root - min-root + демонстрационный mcsdk веб сервер
62 export ROOTFS="min-root mcsdk-demo-root full-root"
64 # Список образов для сборки. Может быть пустым (не собирать образы), одно
```

```
65 # или несколько названий шаблонов для сборки разделенных пробелом.
66 #
67 # Список доступных шаблонов смотрите в nanke bootblob-templates/*
68 #
69 # Также может принимать значение "all" для сборки всех комбинаций
70 # ядер в папке "../product" и файловых систем.
71 export BOOTBLOBS="all"
72
73 # Установка порядка байт в системе.
74 # Может быть 'little', 'big', или 'both' для обоих версий для сборки
75 export ENDIAN=little
76
77 # Вид реализации операций с плавающей точкой.
78 # Может принимать значения: 'soft', 'hard', 'both', или "native".
79 export FLOAT=native
80
81 # Список дополнительных пакетов для сборки и установки, при использовании версии
82 # файловой системы "full-root".
83 export PKG_LIST="zlib net-snmp polarssl ttcp dhrystone nbench-byte tcpdump iperf openssl ethtool"
84
85 # Собирать ли загрузчик IBL и программы для его записи в EEPROM?
86 # "yes" - собирать
87 # "по" - не собирать
88 export BUILD_BOOTLOADERS=yes
89
90 # Собирать ли SysLink и SYS/BIOS примеры?
91 export BUILD_SYSLINK=yes
92
93 # Для сборки SysLink и SYS/BIOS примеров, необходимы дополнительные
94 # зависимости.
95 #
96 # Значение для каждой из зависимостей может принимать значения:
97 # none Пропуск настройки. Для сборки будет использована
98 # первая найденная версия компилятора.
99 # 7.2.2 Любая конкретная версия компилятора.
100 export CCS_VERSION=none
   export CGT_BIOS_VERSION=7.2.2
101
102 export IPC_VERSION=1.23.01.26
103 export XDC VERSION=3.22.01.21
104 export BIOS_VERSION=6.32.01.38
105 export XDAIS_VERSION=none
106
107
108 # ******** Точные пути к ресурсам ***********************
109 # Если вы не хотите производить настройку с помощью "./prj config" для
110 # поиска/установки устилит для сборки, вы можете указать конкретные пути
111 # для этих утлилит в этих параметрах.
112 # export GCC_DIR=~/opt/c6x-4.5
113 # export CGT_BIOS_DIR=~/opt/TI/TI_CGT_C6000_X.Y.Z
114 # export CGT_LINUX_DIR=~/opt/TI/TI_CGT_C6000_X.A.B
115 # export CCS_DIR=~/opt/ti/ccsv5
116 # export BIOS_DIR=~/opt/ti/bios_w_xx_yy_zz
117 # export XDC_DIR=~/opt/ti/xdctools_a_bb_cc_dd
118 # export IPC_DIR=~/opt/ti/ipc_i_jj_kk_ll
119
120 # Путь для проверки файлов необходимых для скачивания.
121 # По умолчанию - $LINUX_C6X_TOP_DIR/downloads
122 # export DOWNLOAD_PATH=~/downloads/linux-c6x
123
124 # ********* Определение параметров по умолчанию ****
125 source $LINUX_C6X_TOP_DIR/linux-c6x-project/scripts/setenv.defaults
126 # ******** Переопределение переменных производить здесь
```

## Список литературы

- 1. Установка и настройка сервера сетевой загрузки (ВООТР и ТFTР). Руководство пользователя. UG-CMN-BOOTP-TFTP (цит. на с. 14).
- 2. SAMC-403. Загрузчик IBL. Руководство пользователя. UG-SAMC-403-IBL (цит. на с. 16, 18).
- J. Postel и J.K. Reynolds. Telnet Protocol Specification. RFC 854 (INTERNET STANDARD). Updated by RFC 5198. Internet Engineering Task Force, май 1983. URL: http://www.ietf.org/rfc/rfc854.txt (цит. на с. 26).
- K. Sollins. The TFTP Protocol (Revision 2). RFC 1350 (INTERNET STANDARD). Updated by RFCs 1782, 1783, 1784, 1785, 2347, 2348, 2349. Internet Engineering Task Force, июль 1992. URL: http://www.ietf.org/rfc/rfc1350.txt (цит. на с. 28).
- 5. J. Postel и J. Reynolds. File Transfer Protocol. RFC 959 (INTERNET STANDARD). Updated by RFCs 2228, 2640, 2773, 3659, 5797. Internet Engineering Task Force, окт. 1985. URL: http://www.ietf.org/rfc/rfc959.txt (цит. на с. 28).